## STEP 5. テクスチャで図形を塗りつぶす

<sup>xiったい</sup> ひょうめん しっかん ひょうげん 物体の表面の質感を表現するために貼り付ける画像を「テク スチャ」と言います。

1. 「コルク」のテクスチャで塗りつぶしましょう

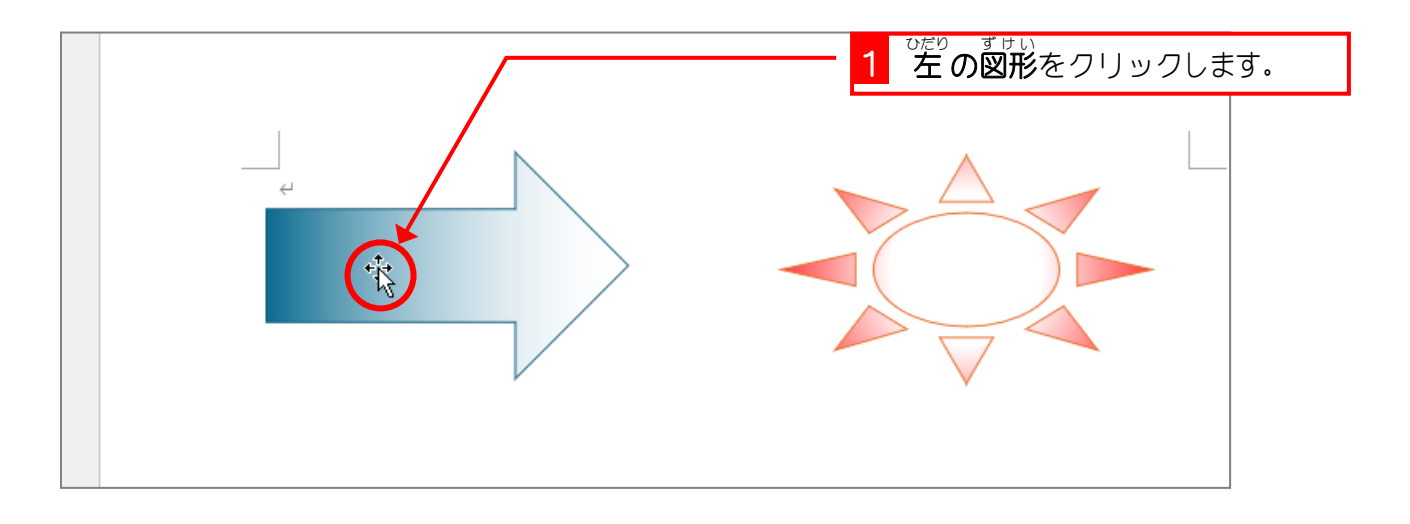

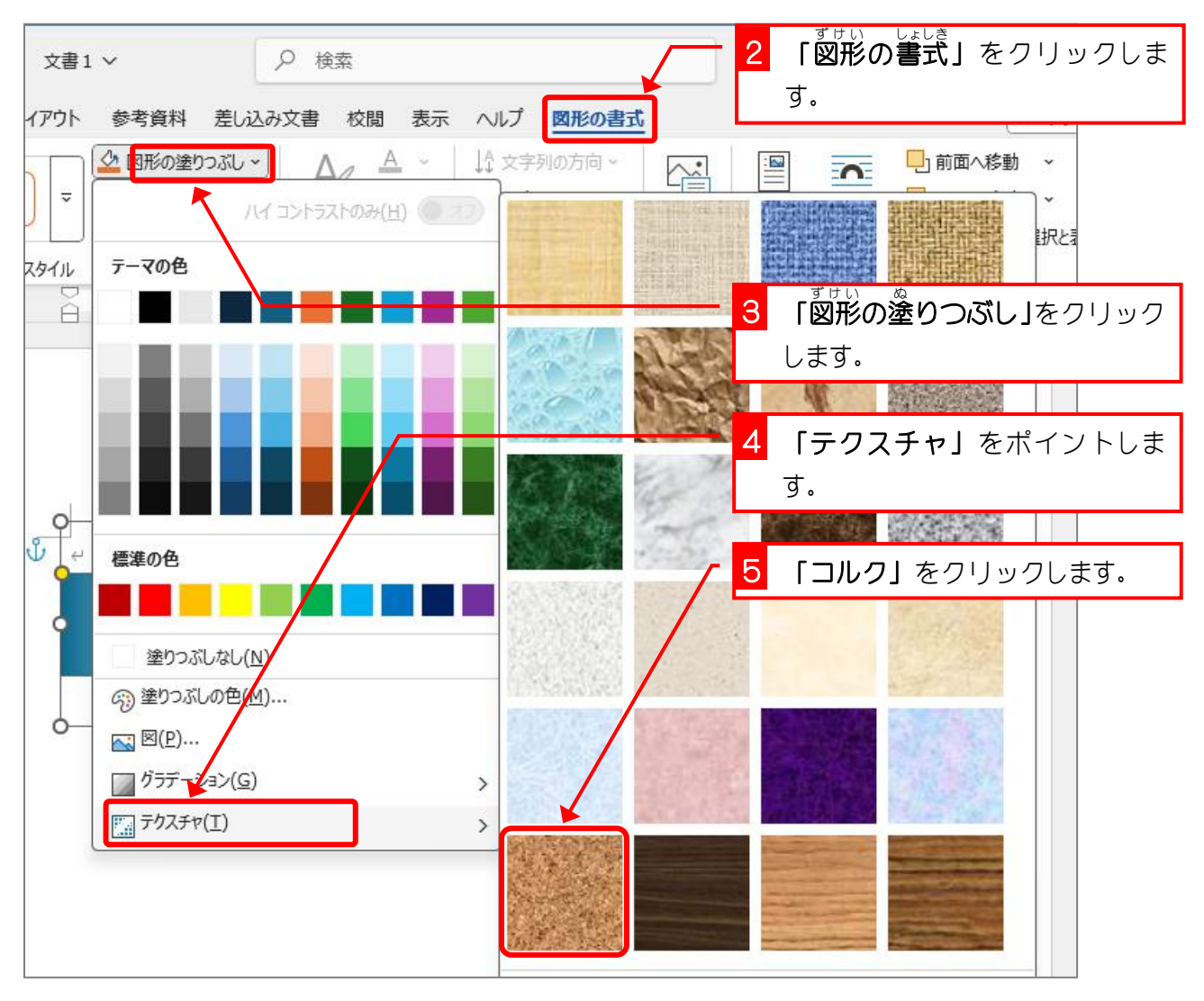

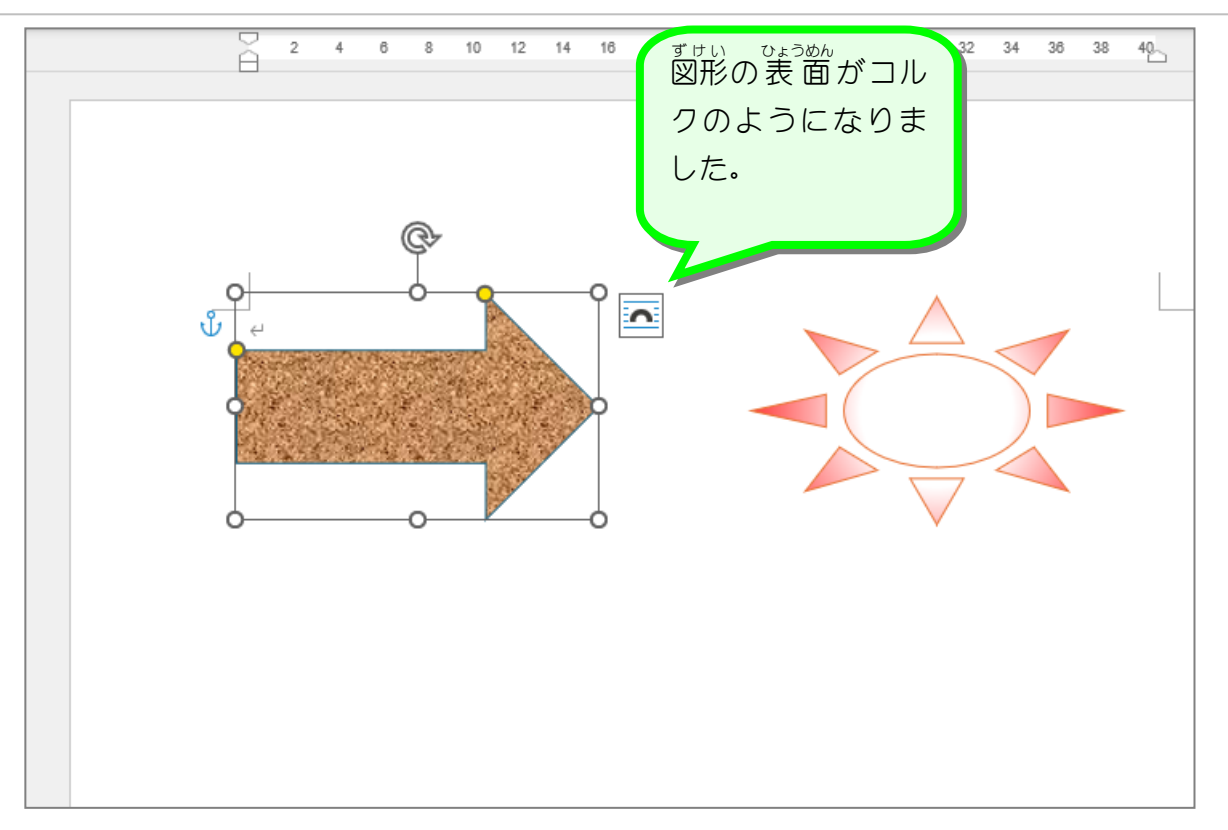

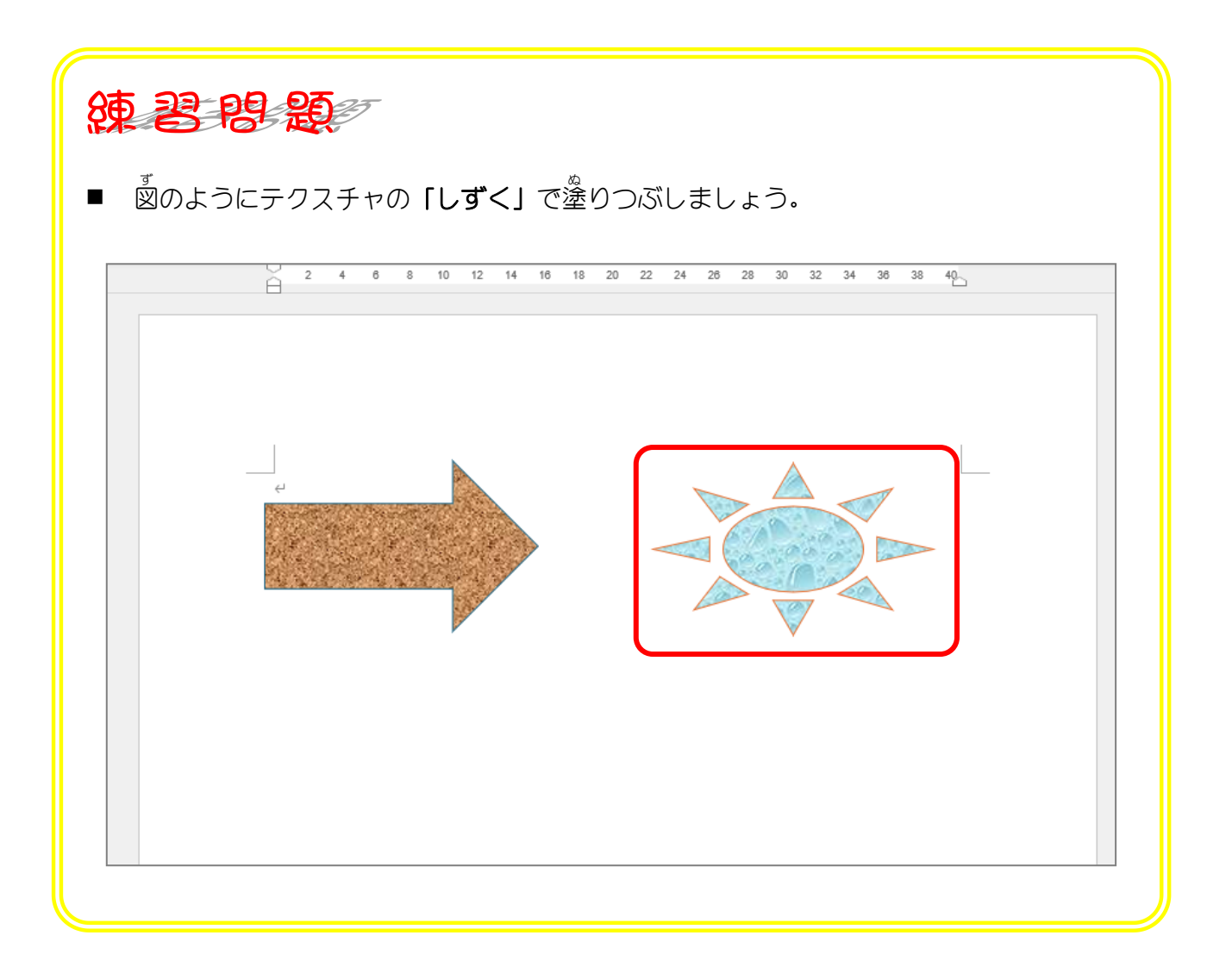

## STEP 6. 図形をパターンで塗りつぶす

。 塗りつぶしに「**パターン」**を使うと、レンガのような模様や市松 <sup>もよっすすけい</sup>を塗りつぶすことができます。

## 1. れんが (斜め) のパターンを選びましょう

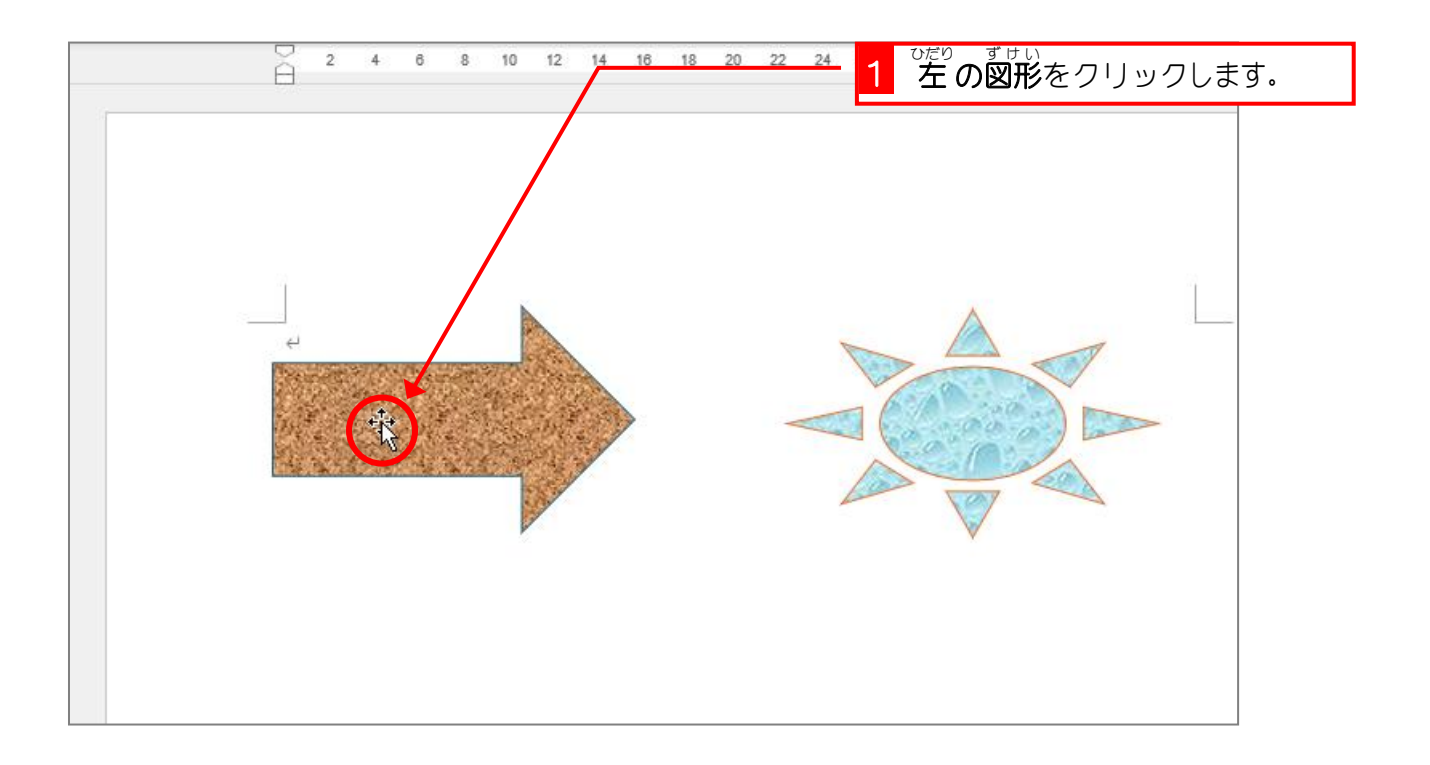

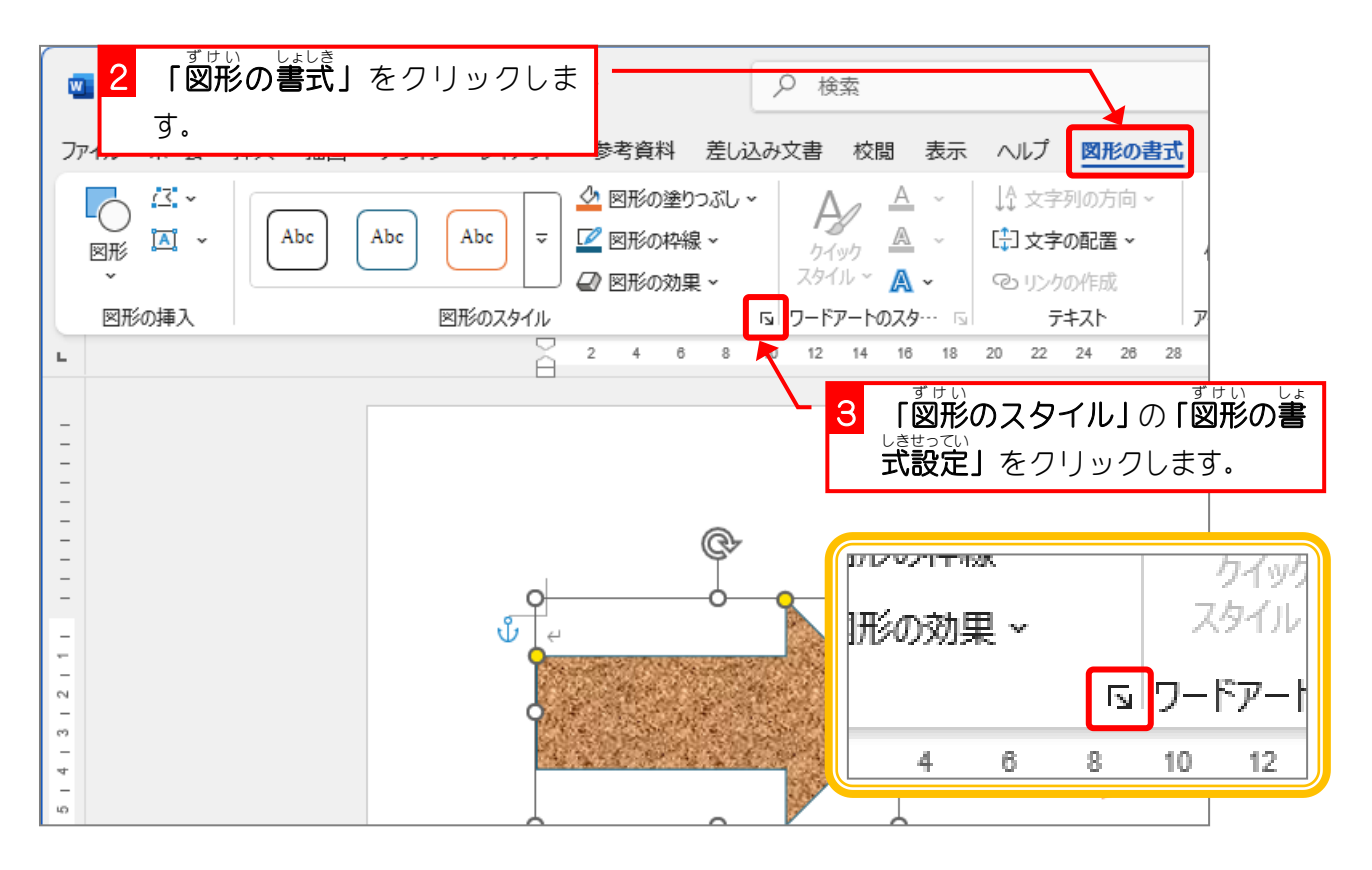

Word2024 中級 1

| 文書 校閲 表示 ヘルプ <u>図形の書式</u> 図の形式 | □ 前面へ移動 、                                                                                                   |
|--------------------------------|----------------------------------------------------------------------------------------------------|
|                                |                                                                                                    |
| 4 「塗りつぶしと線」をクリックします。           | <ul> <li>&gt; 光彩</li> <li>&gt; ばかし</li> <li>&gt; 3-D 書式</li> <li>&gt; 3-D 回転</li> <li>&gt; アート効果</li> </ul> |

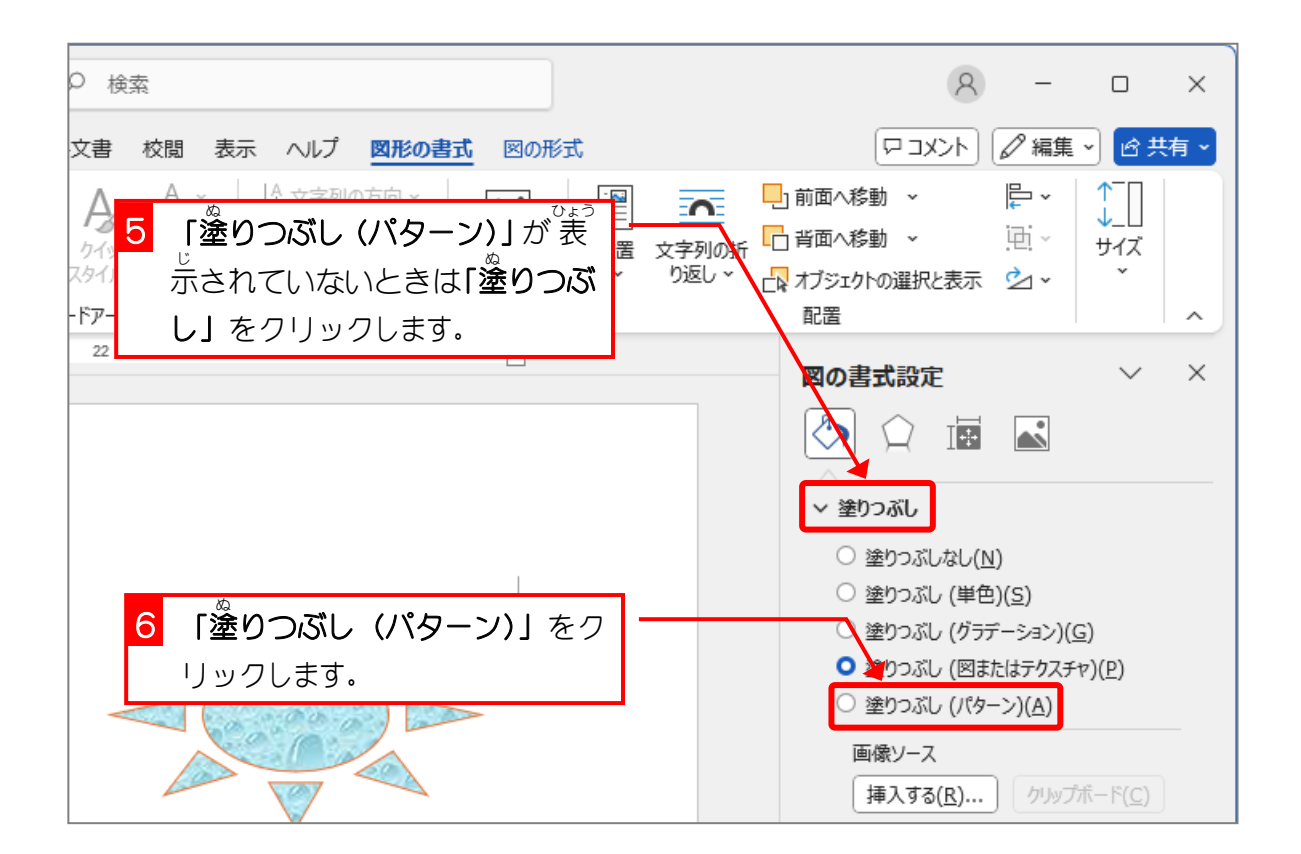

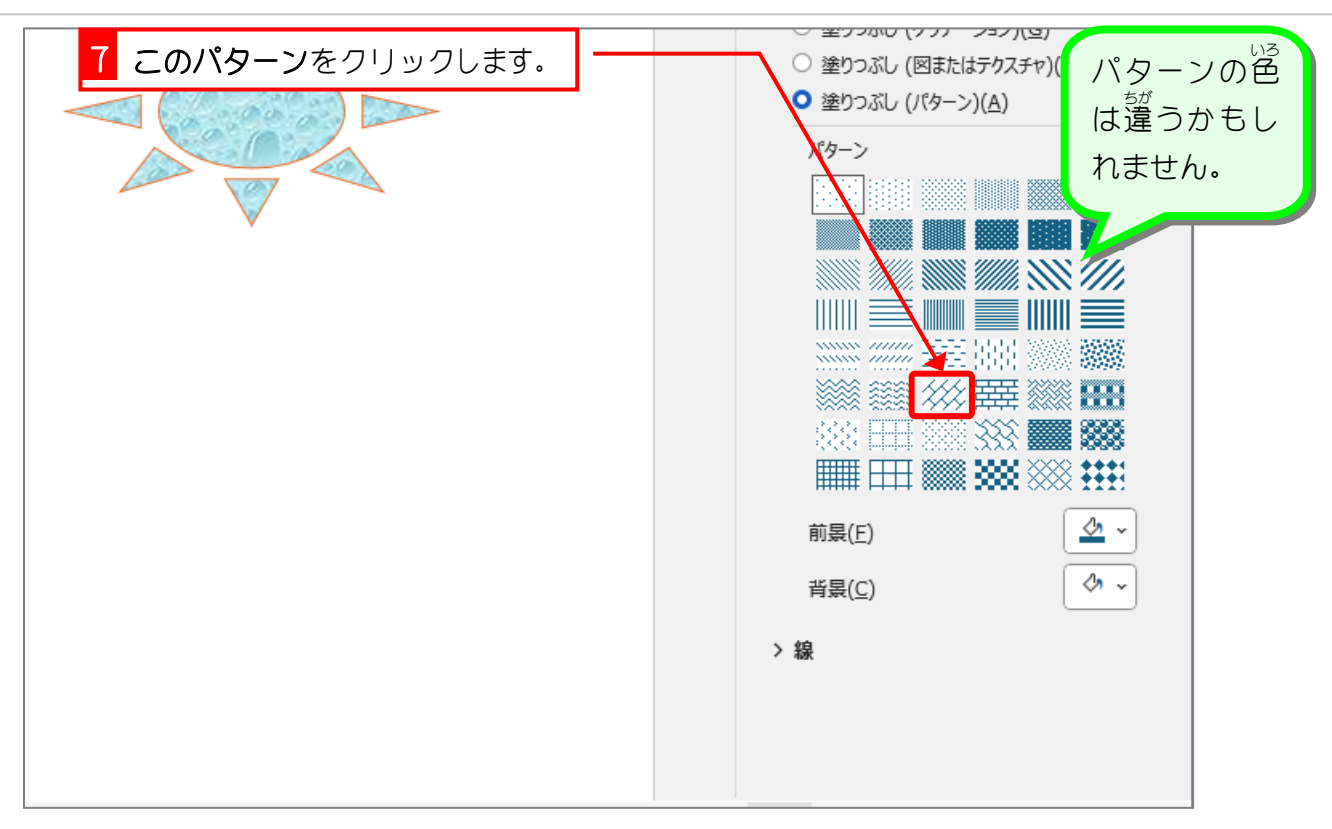

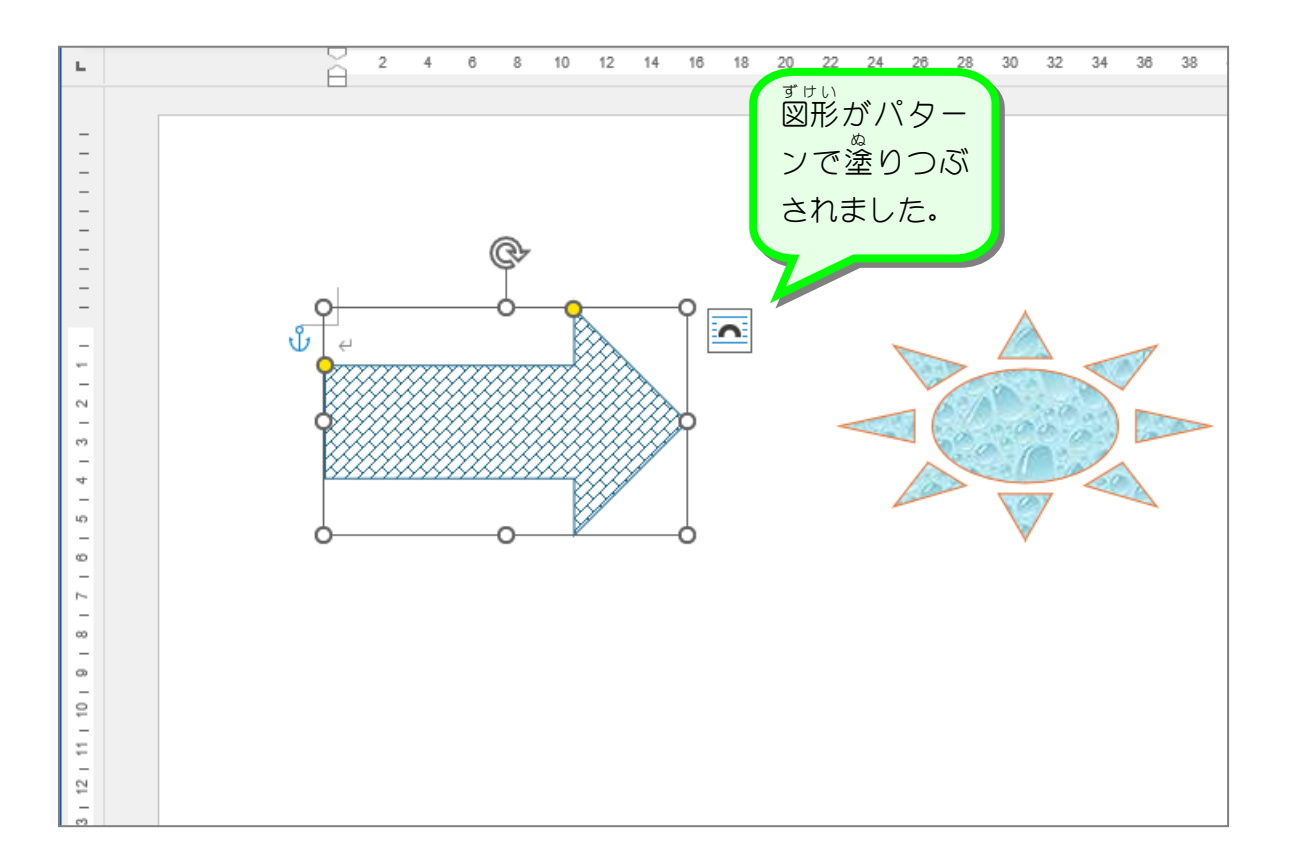

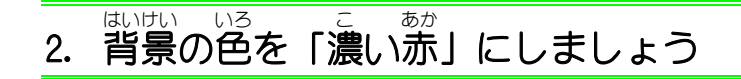

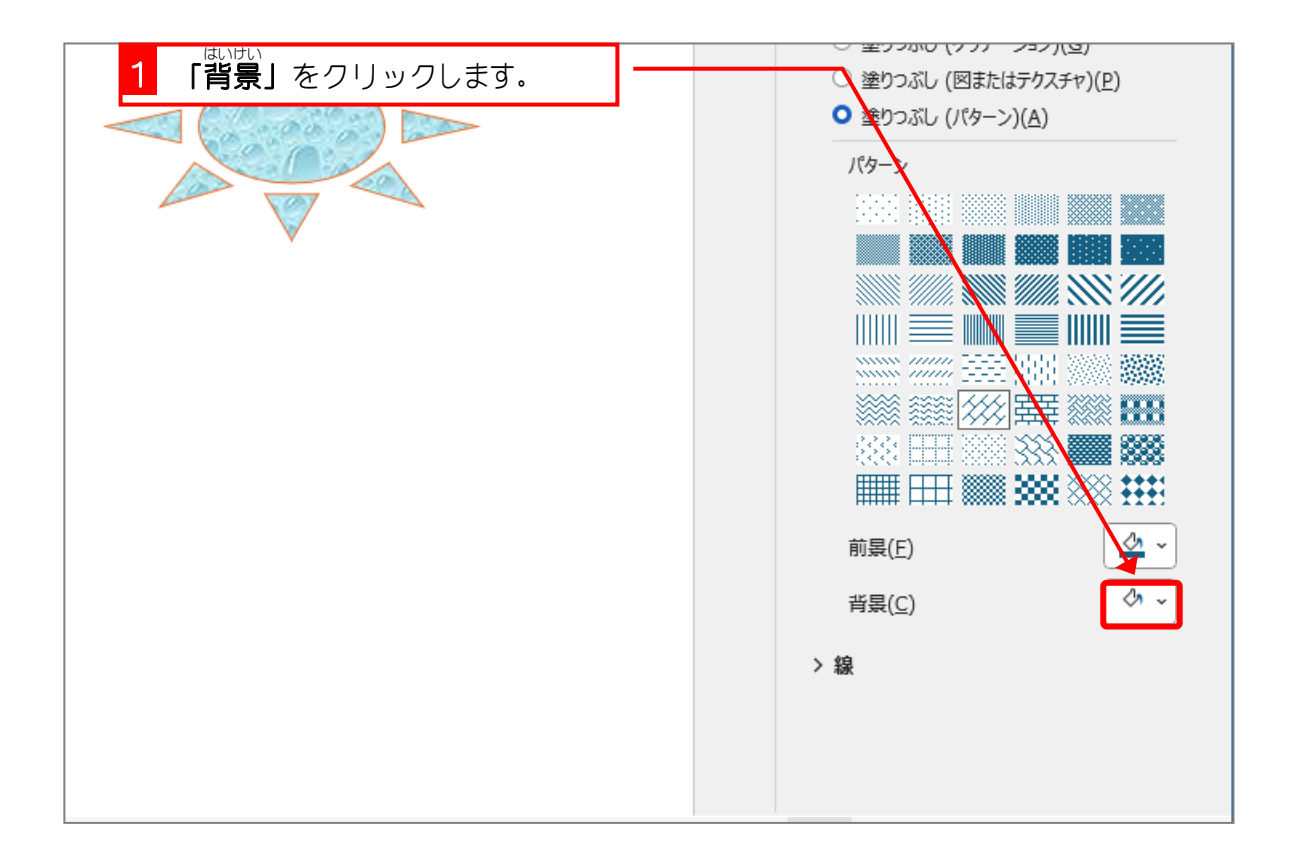

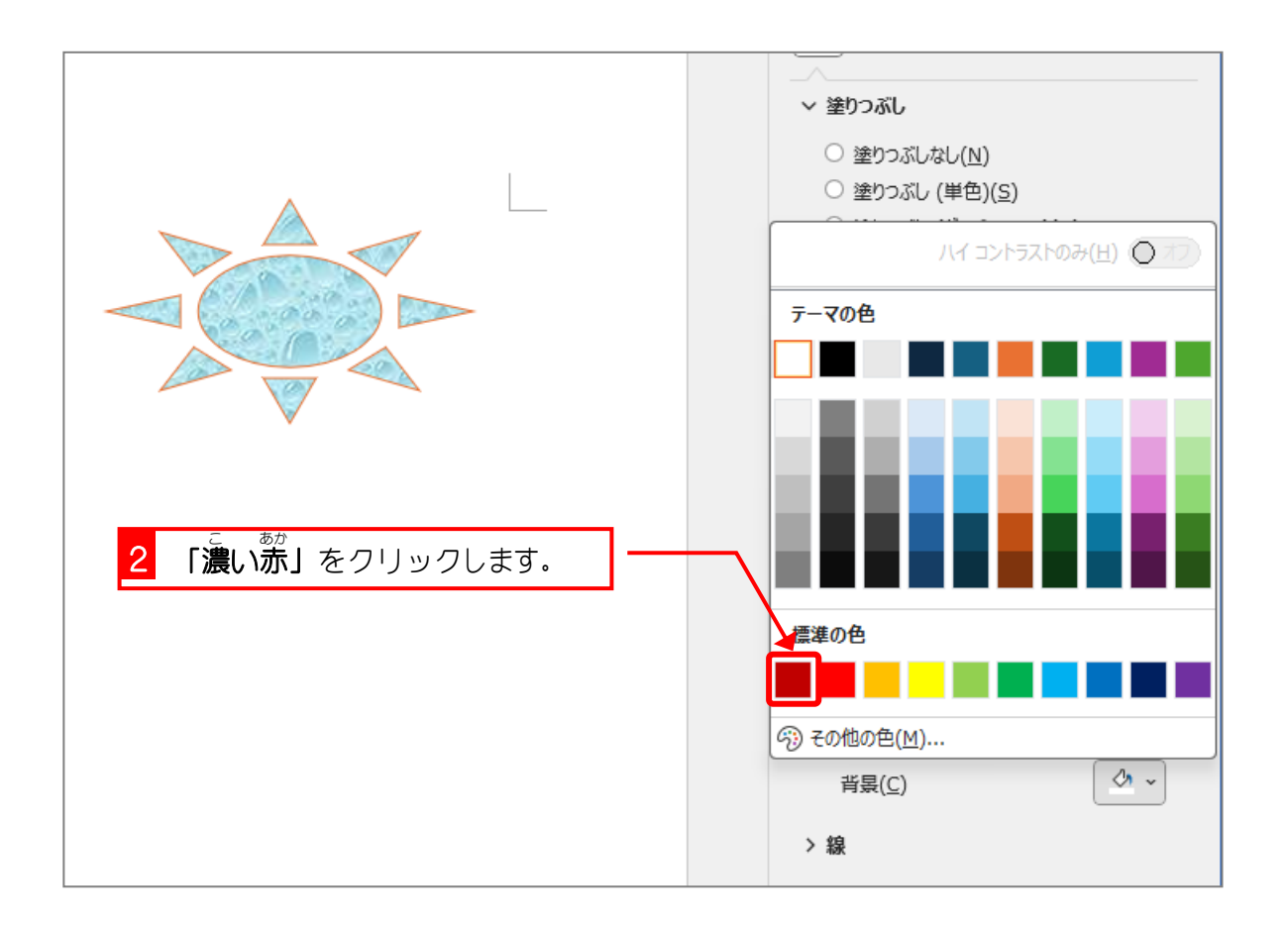

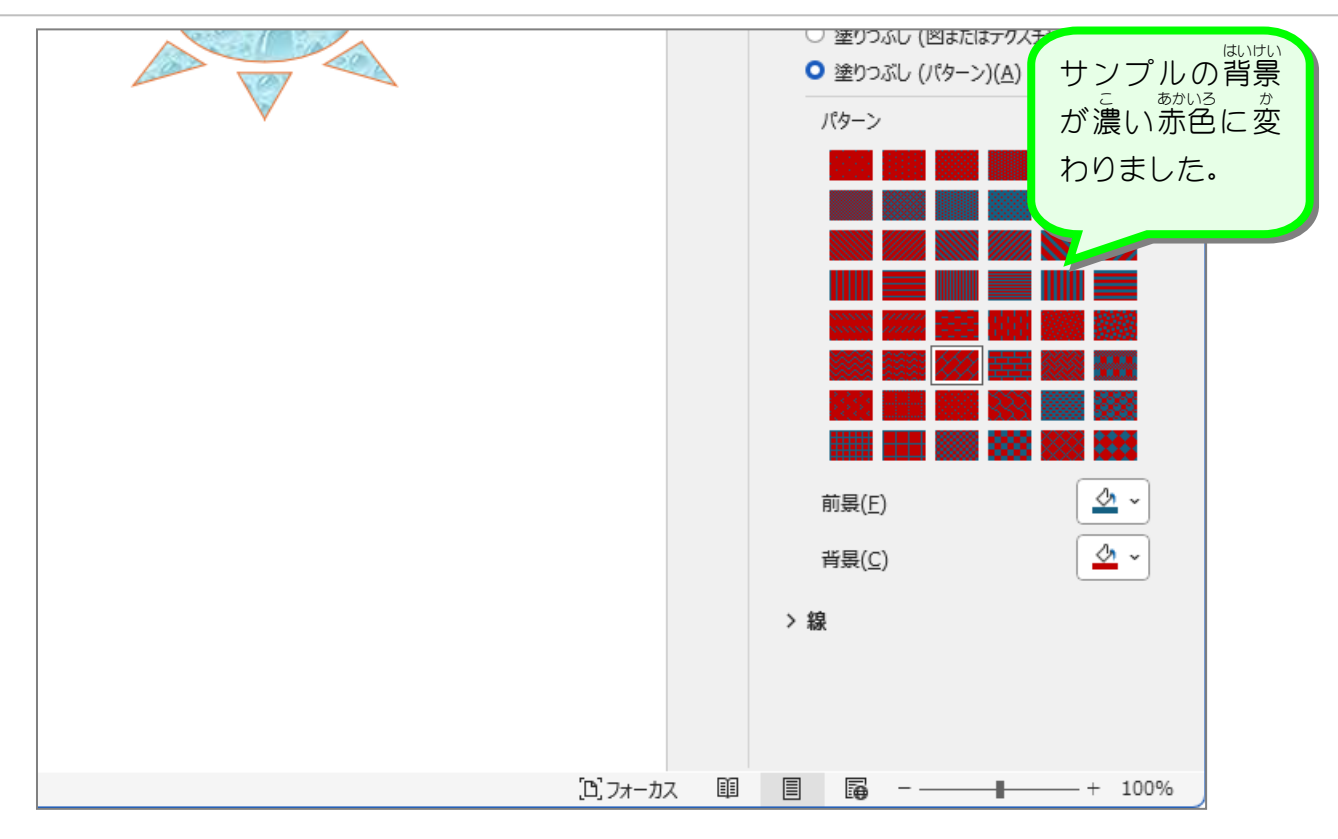

## ぜんぜい いろ しろ 3. 前景の色を「白」にしましょう

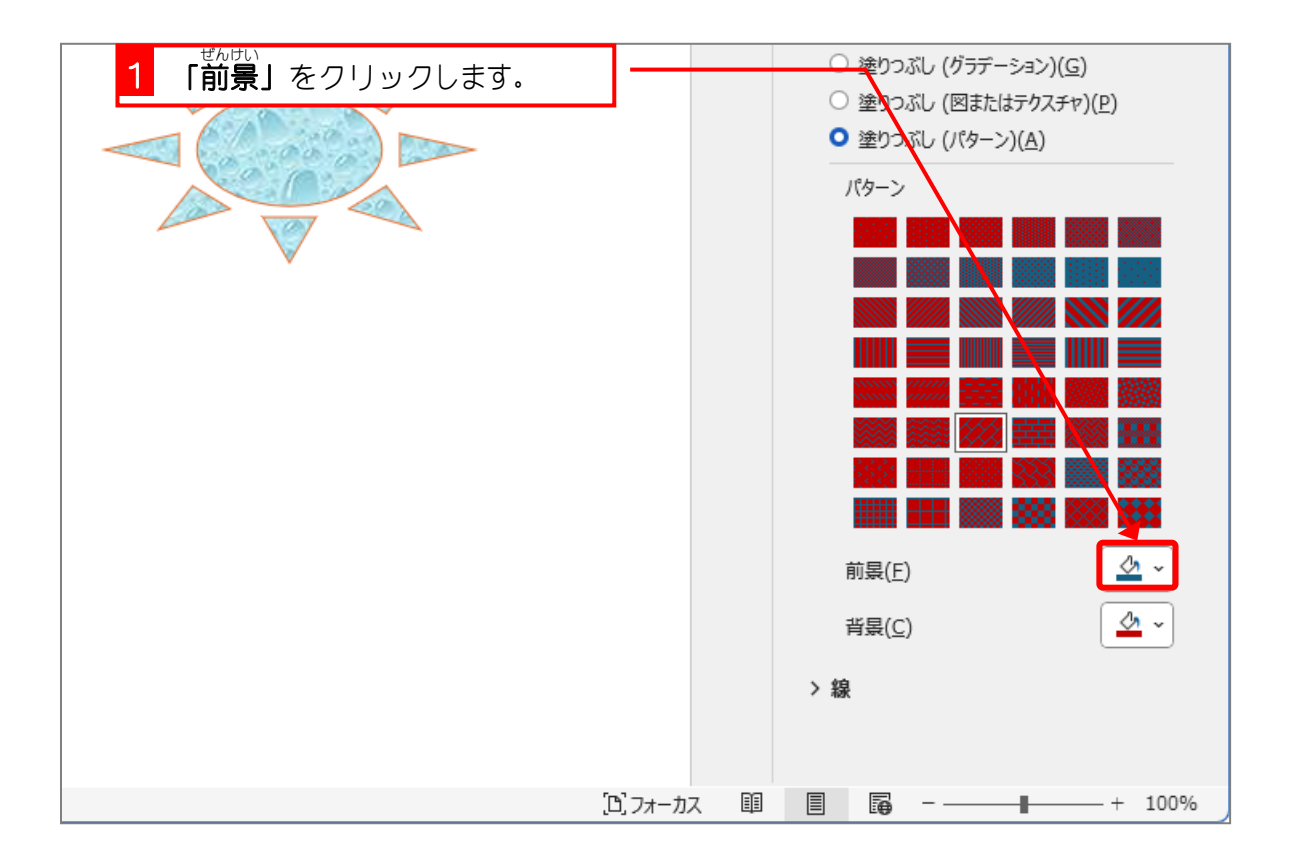

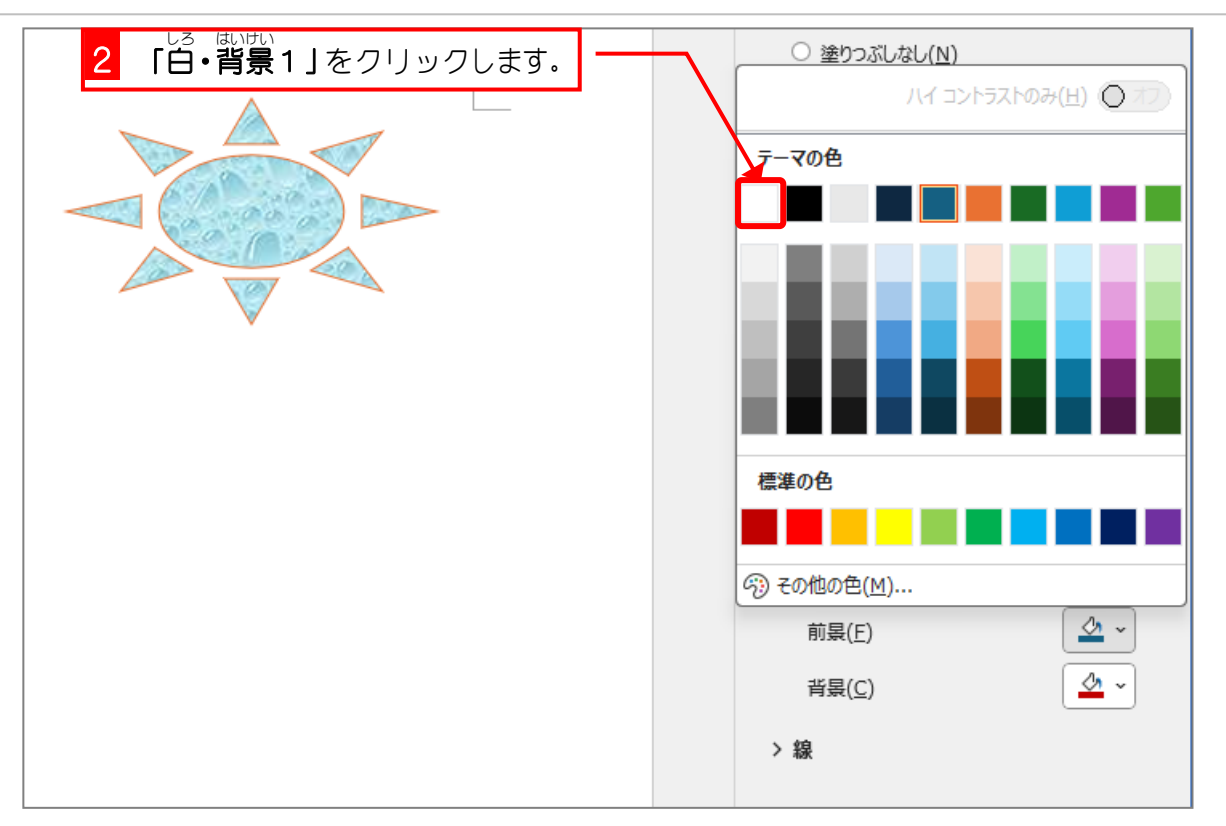

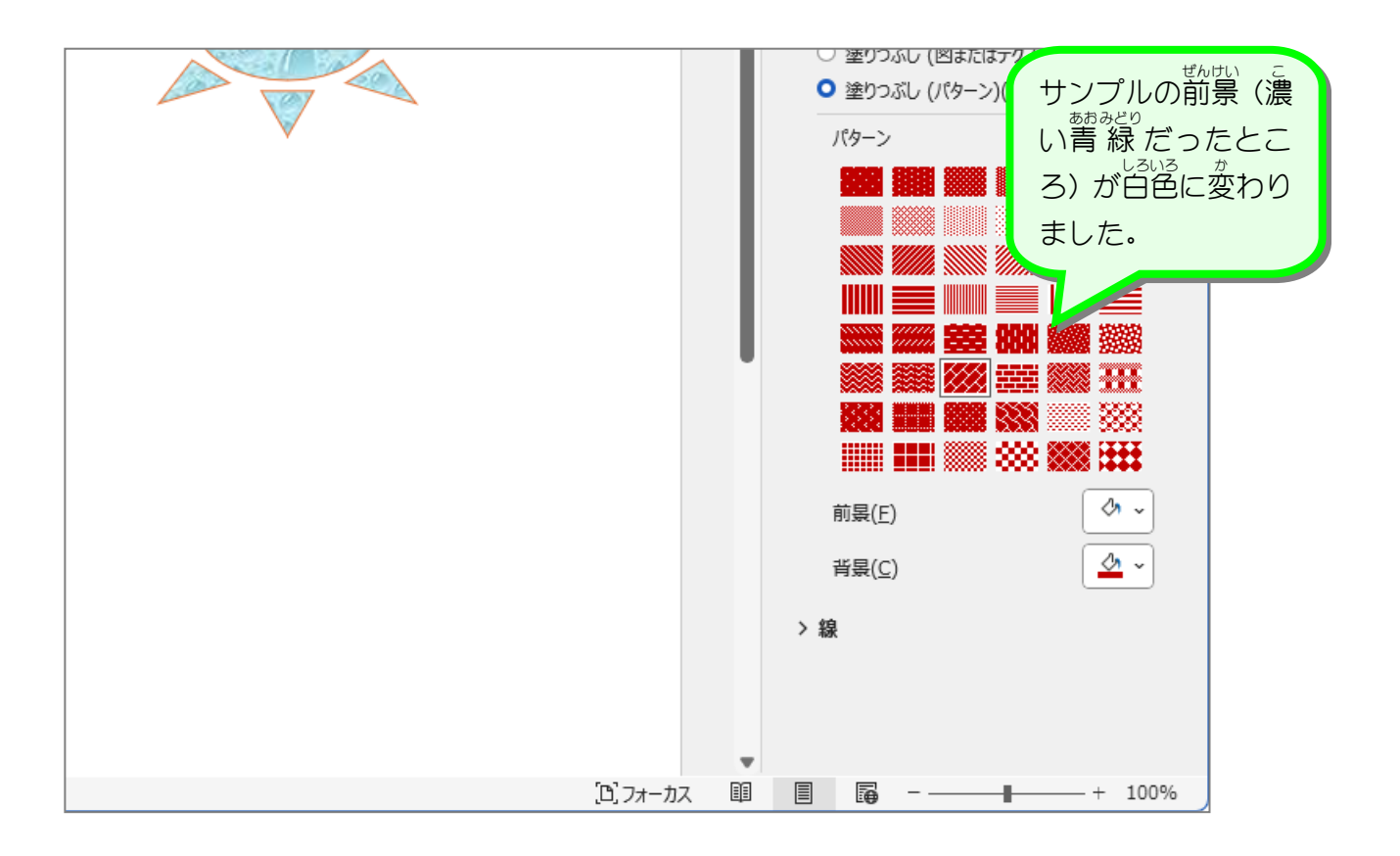

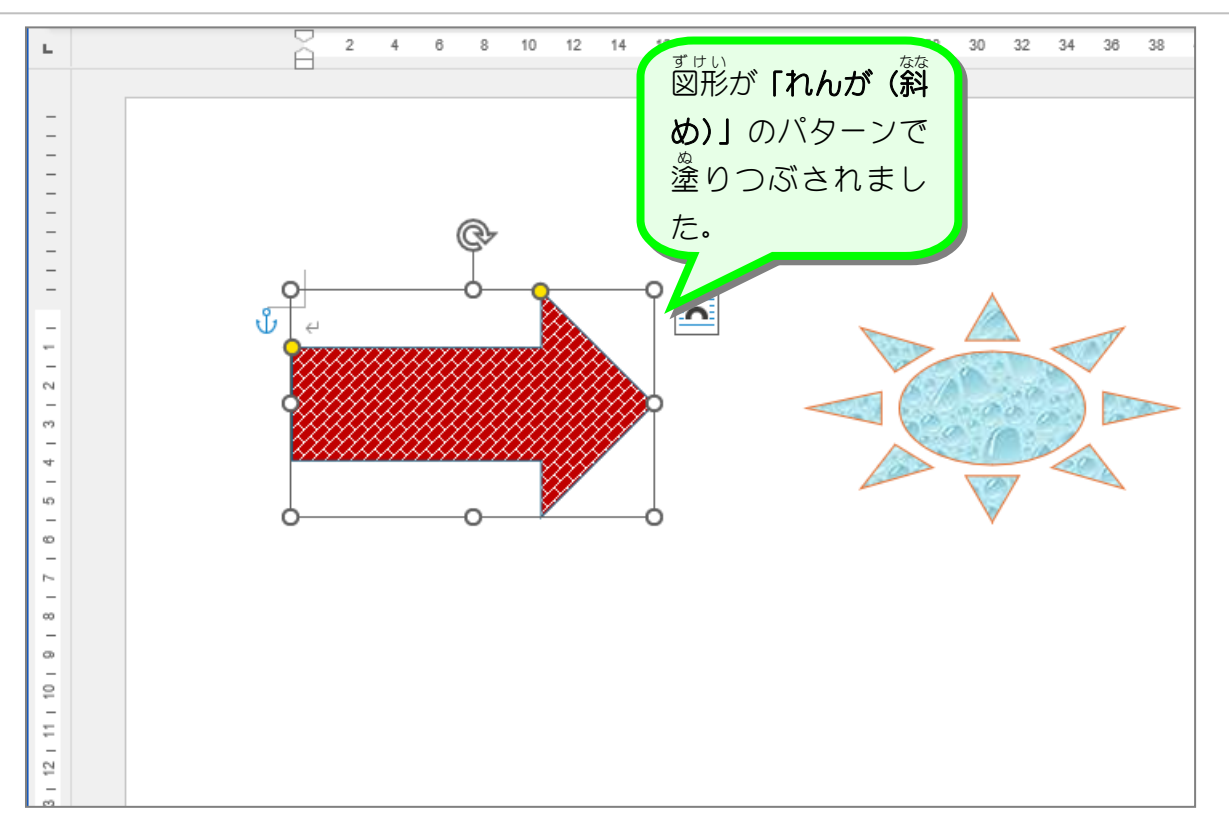

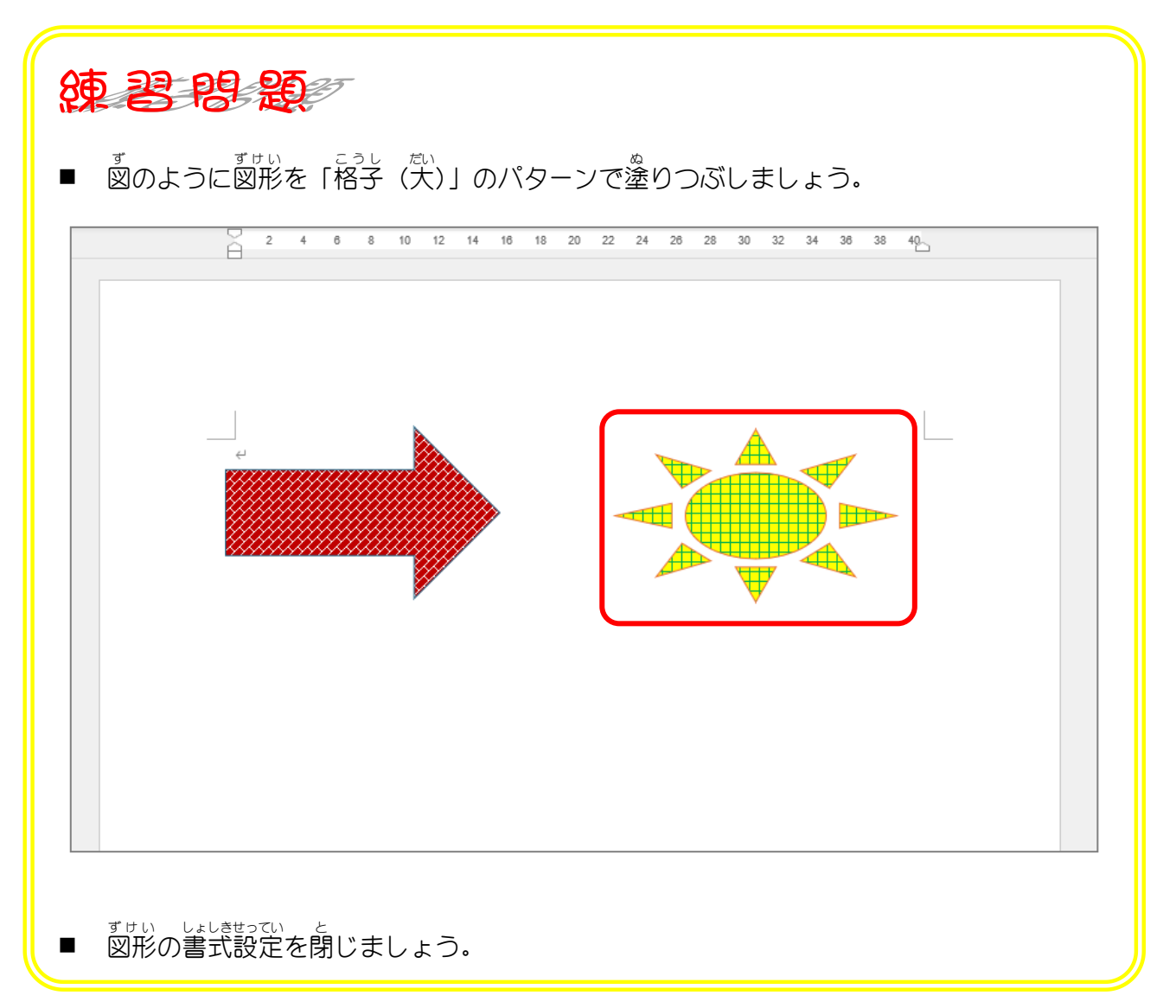

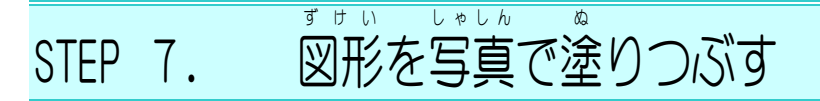

<sup>ずけい</sup> 図形は写真でも塗りつぶすことができます。

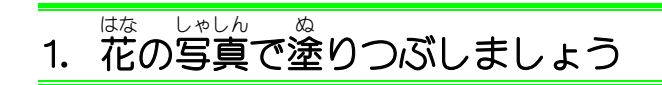

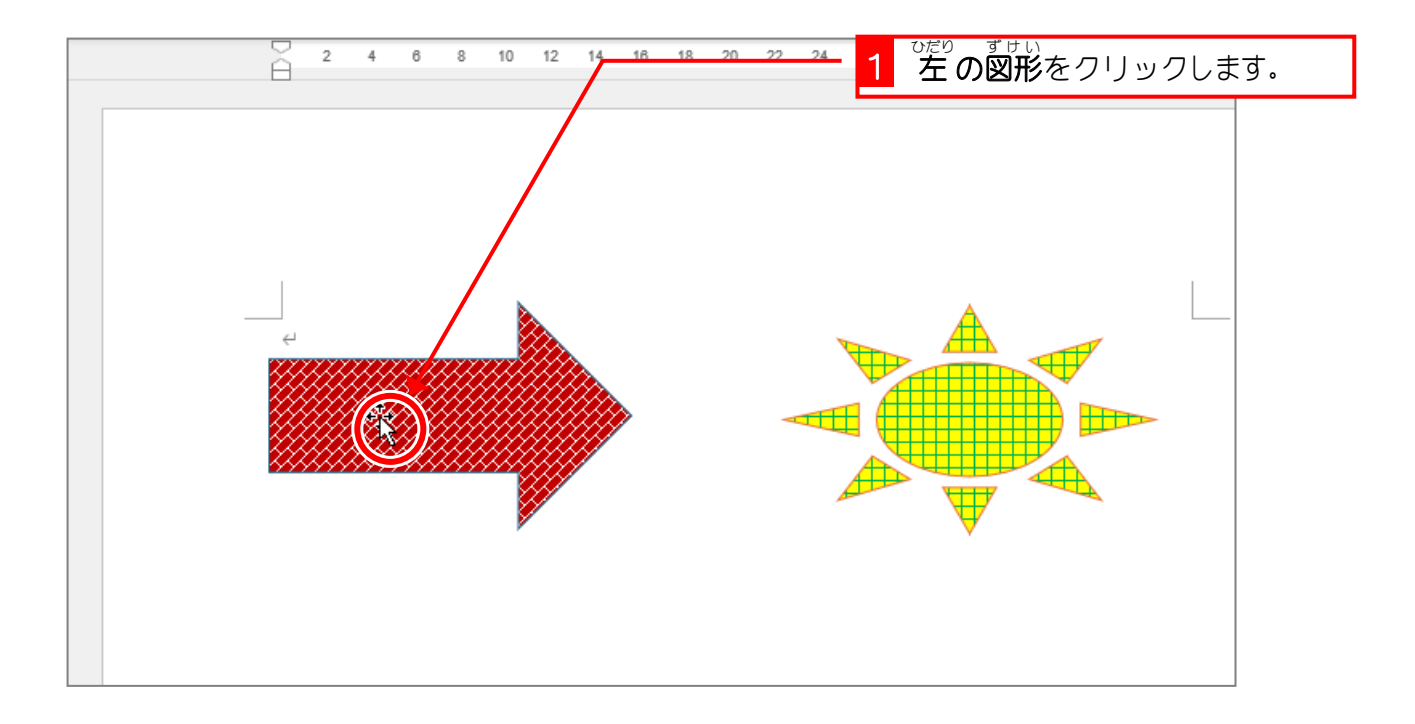

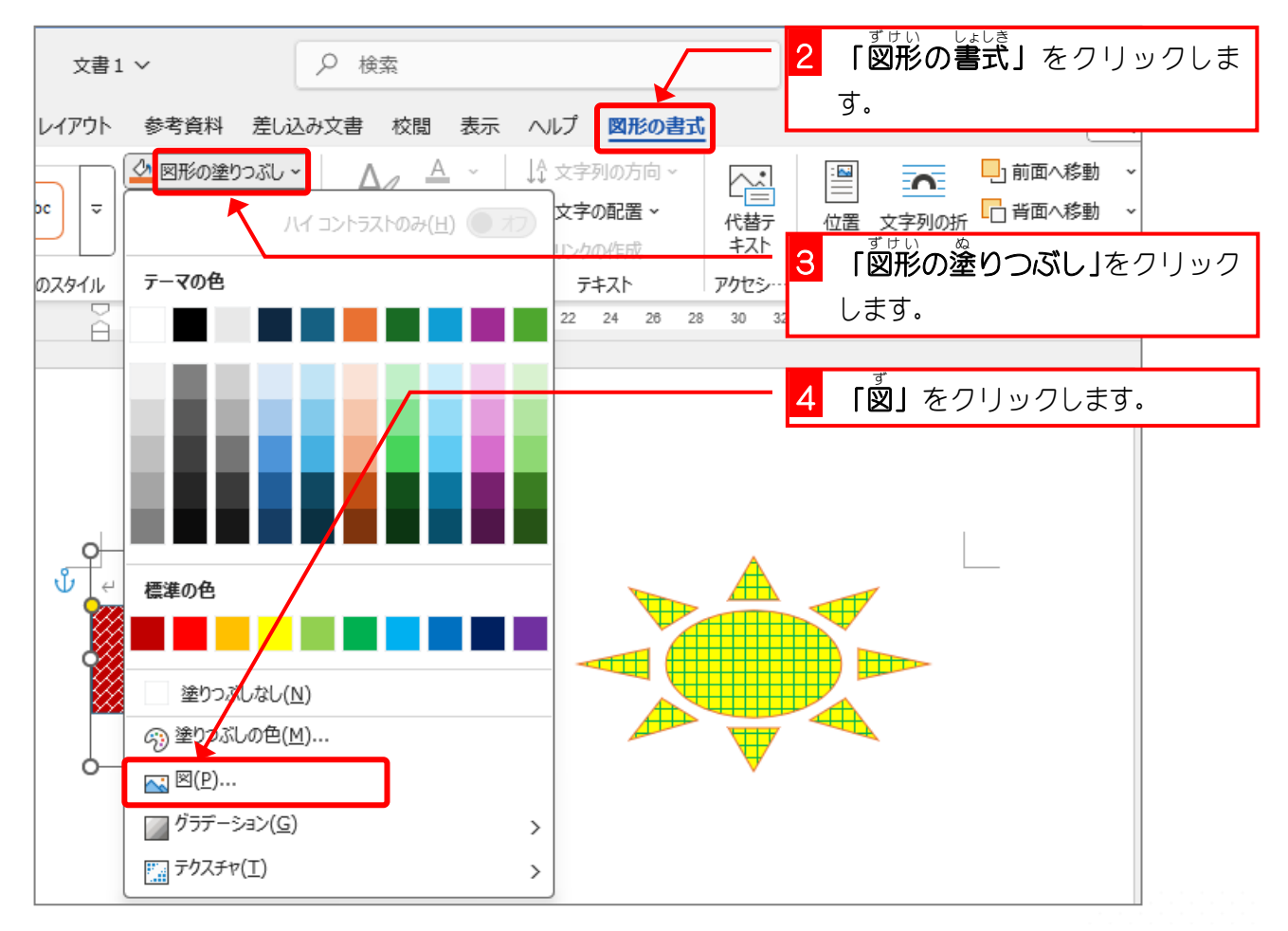